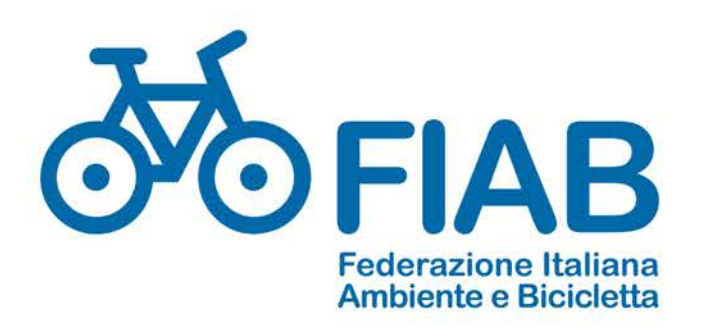

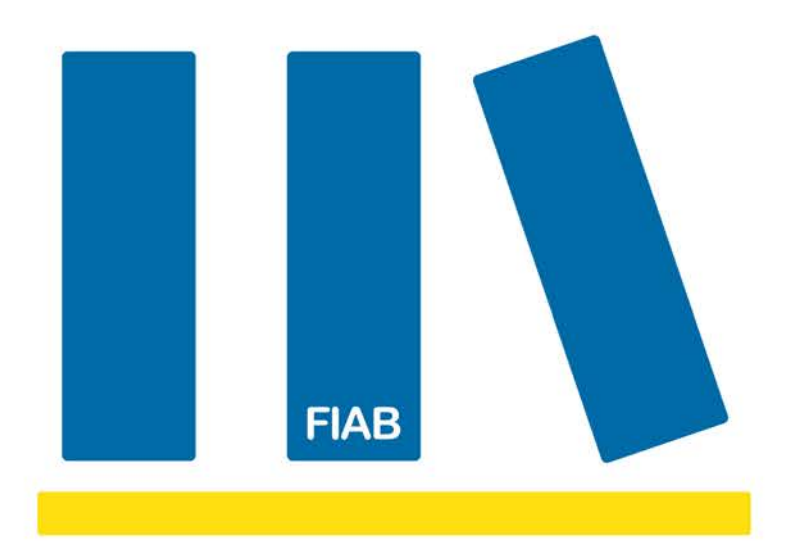

# Usare il GPS per le escursioni

Corso base di Google Maps e MyMaps con esercitazioni pratiche parte 1 PER IL GRUPPO TECNICO FIAB GENNAIO 2021

a cura di Adriano Comai

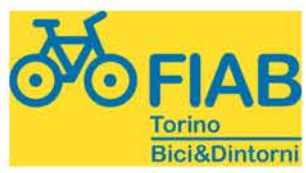

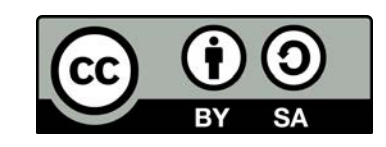

## Usare le tracce GPS per le escursioni

- Quando proviamo un percorso che non conosciamo, avere una guida è importante
- Possiamo usare i normali telefoni cellulari, caricando un tracciato che potremo poi seguire durante l'escursione
- In questa presentazione spieghiamo come caricare le tracce GPS sul proprio telefono cellulare, e come usarle durante l'escursione

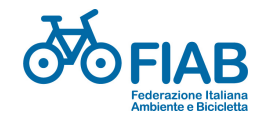

# Strumenti: telefono cellulare e PC

#### Cosa ci serve:

- una connessione internet
- un account Google

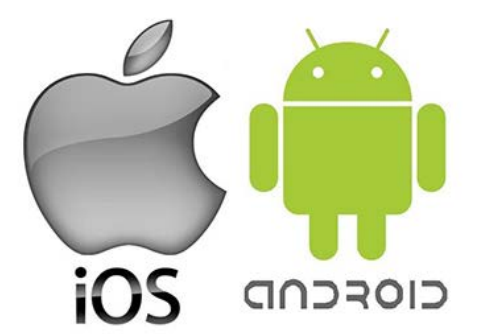

 un pc e un telefono cellulare con Google Maps installato e funzionante

#### Nota bene:

 si possono usare anche altri strumenti, anche migliori, ma qui parliamo di uno strumento semplice e disponibile a tutti: Google Maps

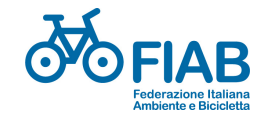

# Di cosa parliamo

- Preparare la traccia GPS per l'escursione
  - Trovare in rete una traccia, scaricarla e salvarla, oppure disegnare una propria traccia
  - -Salvare la traccia in Google MyMaps su PC
- Trovare la traccia in Google Maps sul cellulare
- Usare la traccia durante l'escursione
- Registrare il percorso effettivo durante l'escursione e poi condividerlo

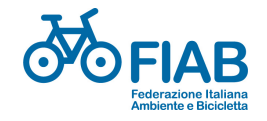

# **Trovare in rete una traccia GPS**

#### (GPS: Global Positioning System)

I tracciati GPS (file in formato .gpx) si trovano in molti siti:

- istituzioni pubbliche locali (es. <u>https://www.piemontescape.com/it/</u>)
- associazioni (es. <u>https://www.biciedintorni.it/tracce-gpx/itinerari.php</u>)
- altri progetti (es. <u>https://www.viefrancigene.org/it/</u>, <u>https://www.piste-ciclabili.com/</u>, <u>https://www.piemonteslow.it/</u>
- Alcuni siti richiedono di registrarsi per scaricare le tracce, altri no.

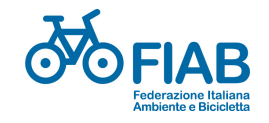

## Scaricare i tracciati

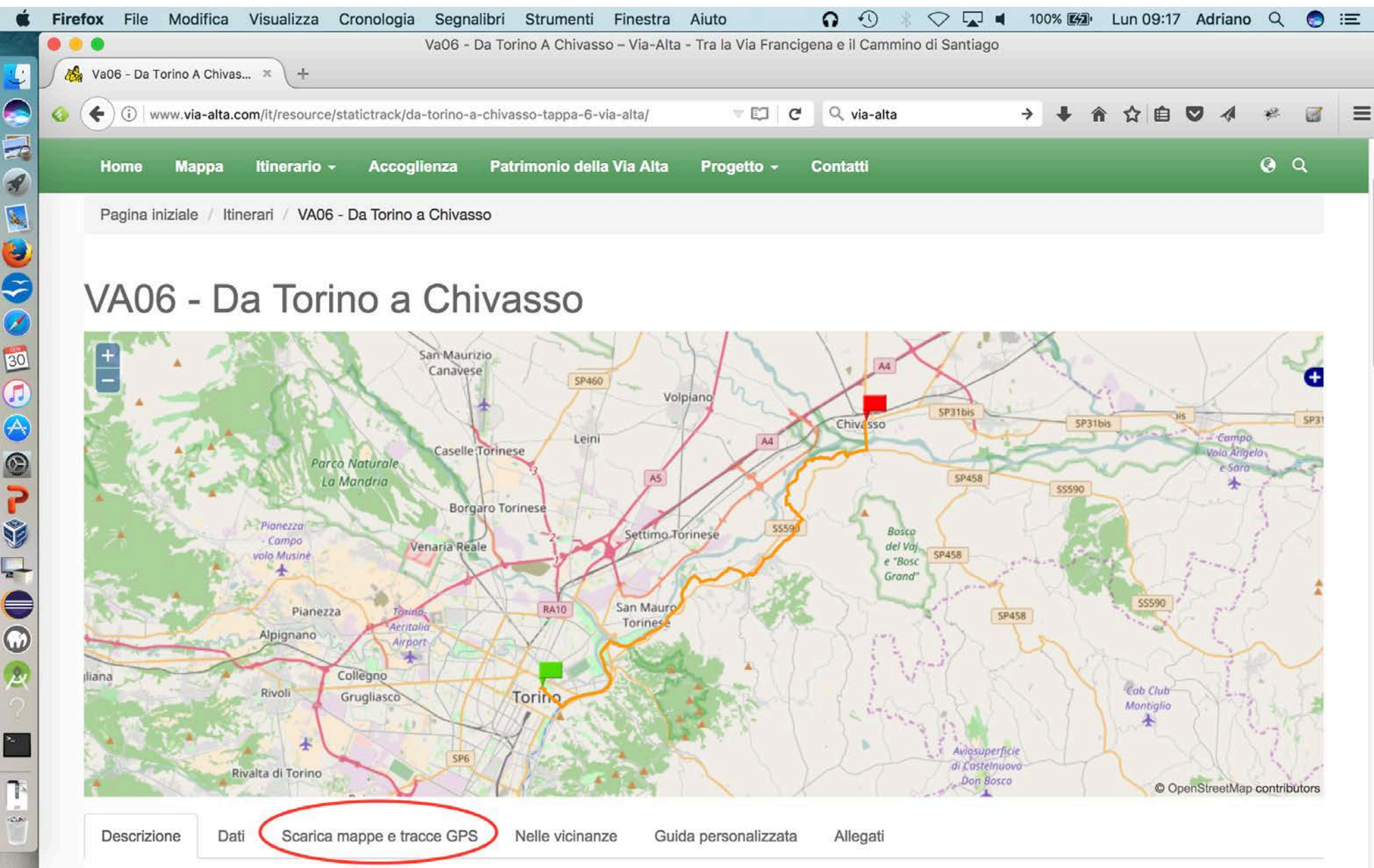

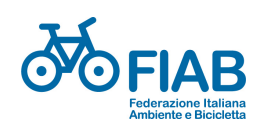

## Scaricare e salvare i tracciati

- Trovato il tracciato lo si scarica ("download")
- È essenziale sapere in quale cartella del PC (o del tablet, o dello smartphone) è stato salvato.
- In genere, è una cartella chiamata "Download" o "Scaricati".

#### Azioni:

- 1. Scaricare traccia gps
- 2. Chiedere il salvataggio del file
- 3. Prendere nota di dove si è salvato il file

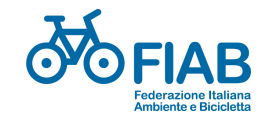

# **Caricare i tracciati in My Maps**

*Cosa serve*: un account Google (indirizzo mail) . *Poi*:

- (PC, tablet, smartphone) andare su Google My Maps <u>https://www.google.com/mymaps</u>
- oppure (tablet, smartphone) scaricare la app My Maps

#### Attenzione: My Maps, non Maps!

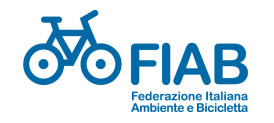

## My Maps su pc

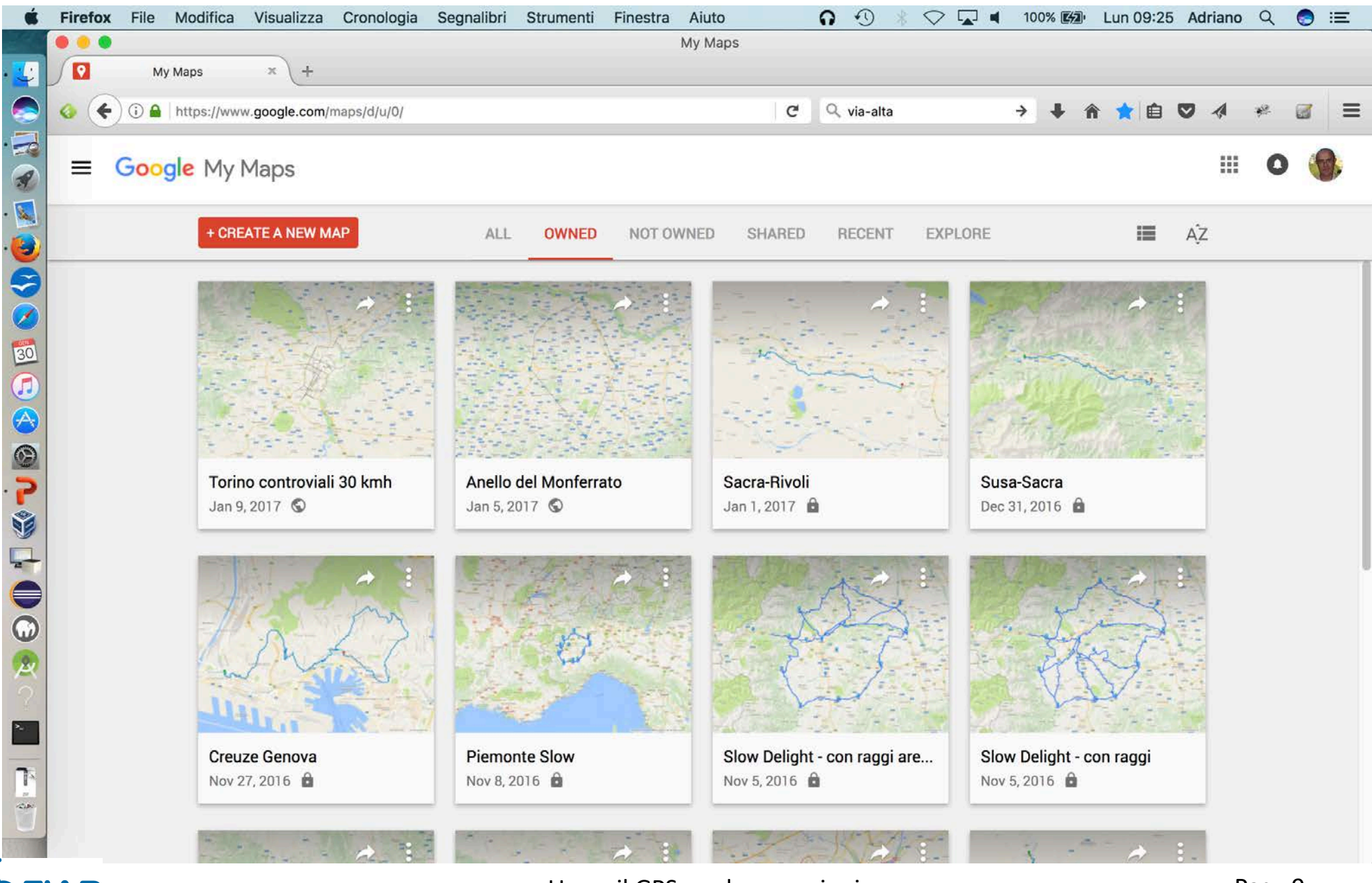

Usare il GPS per le escursioni

## My Maps su smartphone

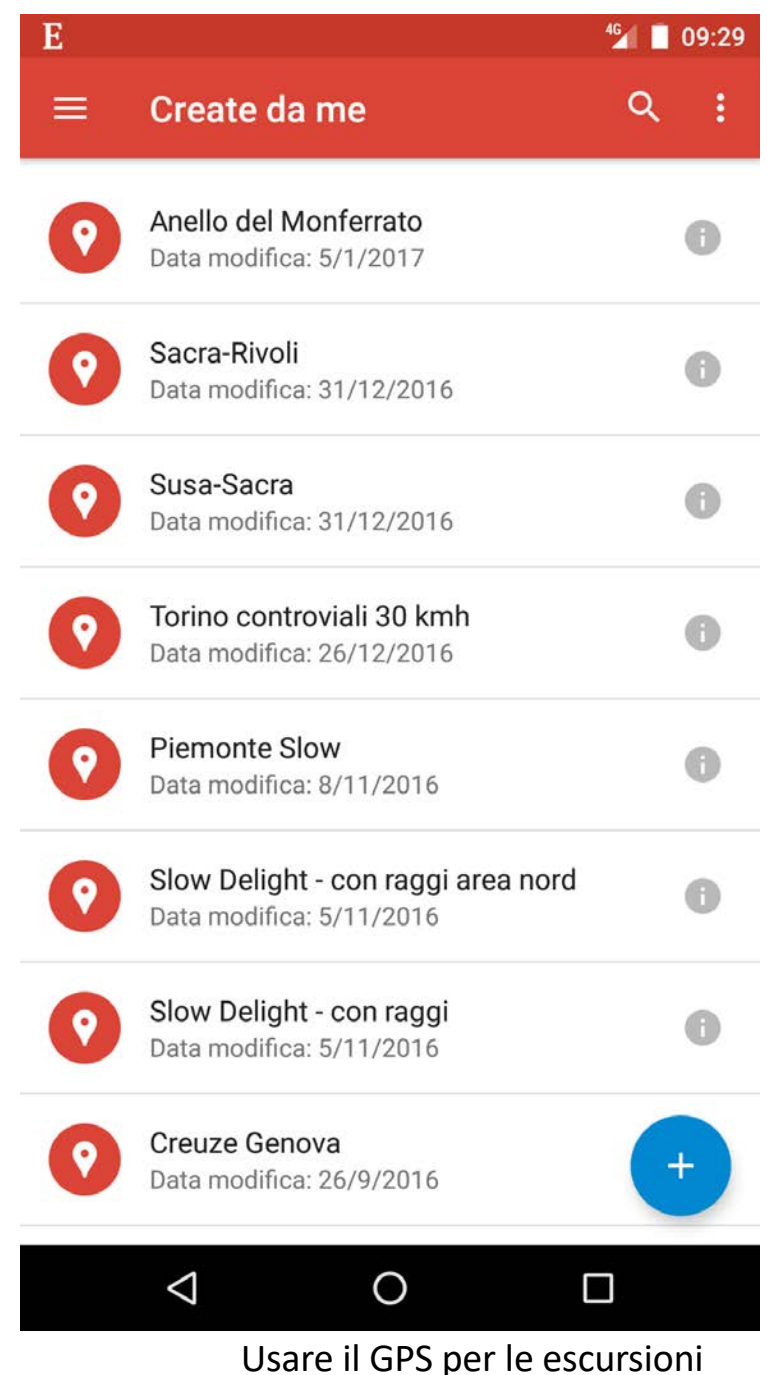

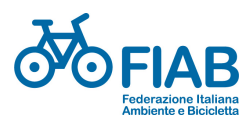

Pag. 10

## Creare una nuova mappa in My Maps

- Pulsante Crea una nuova mappa Create a new map
- 2. Importare la mappa gpx che si era salvata

(oppure possiamo disegnare noi una mappa, ma ne parliamo dopo)

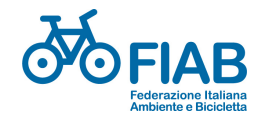

## Import tracciato su nuova mappa (1)

| Ś.                    | Fire | fox     | File     | Modifica           | Visualizza     | Cronologia      | Segnalibri         | Strumenti   | Finestra      | Aiuto             | 0        | • *               | $\heartsuit \Box$ | 100%             | 6 <b>[4]</b> • | Lun 09:32         | Adriano            | Q           |       | Ξ       |
|-----------------------|------|---------|----------|--------------------|----------------|-----------------|--------------------|-------------|---------------|-------------------|----------|-------------------|-------------------|------------------|----------------|-------------------|--------------------|-------------|-------|---------|
| 28.1                  | • •  |         |          |                    |                |                 |                    |             | U             | ntitled map       |          |                   |                   |                  |                |                   |                    |             |       |         |
|                       | 0    |         | Untitle  | ed map             | × +            |                 |                    |             |               |                   |          |                   |                   |                  |                |                   |                    |             |       |         |
|                       |      | $\sim$  |          |                    | 0              |                 |                    |             |               |                   |          |                   |                   |                  |                |                   |                    |             | 1     |         |
|                       | 0    | (+)     | (i)      | https://www        | v.google.com/  | maps/d/u/0/edit | ?mid=1WEwM         | JCY2F9ulM4N | I-yrBZ3Aflzyl | U&II=41.132       | C Q      | print screer      | android           | → ·              | <b>↓</b>       | 自公司               |                    | **          |       | Ξ       |
|                       |      |         | 3        | 15                 | · Caralant     | London          |                    | letherlands | XT            | 1/58              |          | V                 | A DE              |                  | ~              | ~                 | ~ \                | 1           |       | Ворон   |
|                       | 1    | -       |          |                    |                | 201001          |                    |             |               |                   |          | 0                 | T                 | 1                | Tor            | my                | 115                | _0          | 1     | , °     |
| A                     |      | Unti    | tled m   | ар                 |                | :               | Bal                | ium 5 m     |               | 17 2 3            | .,       | 4                 | }                 |                  |                | Кіеч              |                    | Khar        | kiv   |         |
| •                     |      | All ch  | andes sa | aved in Drive      |                |                 | * * EM             | · 2         | 7 0000        | Prague            | - rus    | and the           |                   |                  |                | Nº N              |                    | Xapi        | (iB   | ny      |
|                       |      | All off | anges of |                    |                | 5               | Paris              | my          | 8-23          | Cze               | chia     | m                 | ~ (               |                  |                |                   | N                  | 1           |       | ~       |
|                       |      | * A     | dd layer | 2+ Share           | Preview        | 1               | 0                  |             | M             | unich pur         | Vienna   | Slovakia          | ~[                |                  | nem            | UKra              | ine                | the         |       | h       |
|                       |      |         |          |                    |                | R               | AC                 | Y           | at            |                   | er h     | Budapest          | -Jam              | ~                | J. M           | m                 |                    |             | F     | Rostov- |
|                       |      | 1       | Intitled | laver              |                | 1               | 711                | 5           | - for         |                   | 13       | Hungary           | 1                 | E.S.             | Chisina        | dova<br>10 0dessa | 1.7                | <b>~</b>    | P     | остов-  |
| 30                    |      | C       | Impor    | rt )               |                | 1               | France             | Switze      | a MS          | 1 m               | X        |                   | 1                 |                  |                | гино о            | -                  | A           |       |         |
| 6                     |      |         | Add pla  | ces to this I      | aver hv drawir | nor             |                    | 1 to        | Milan         | Sloveni           | ● Zagreb | -7-5              | Ro                | mania            | ł              | 5                 |                    | 2           | K     | rasnod  |
|                       |      |         | importir | ng data. Lea       | arn more       |                 |                    | 115         | 1XX           | Croati            | aprin    | Beigrad<br>Georpa | AZ                | Buchar           | est            | ~                 | - TX               | 20          | Кр    | оаснод  |
|                       |      |         |          |                    |                |                 | J. da              | 15          | ~             | $\mathbf{S}$      | Herzeg   | govina Sert       | ia S              | Ø                | m              |                   |                    |             |       | ×.      |
| 6                     |      |         | 0000 m   |                    |                |                 | XX                 | Monac       | • 7           |                   | Si       | arajevo           | Sofia             | ~                | -              |                   | Black              | Sea         |       |         |
| 5                     |      | 101     | base ma  | ah                 | × 1            | A               | ndorra             |             |               | Italy             | Pod      | ontenegro Kos     | ойо София         | Bulgaria         | -              |                   |                    |             |       |         |
|                       |      |         |          | Rung               | 5              | 1 Sal           | Barcelona          |             |               |                   |          | Ma                | cedonia           | ~ ~              | ~~             |                   |                    |             |       |         |
| 99                    |      |         |          | Porto              | Madrid         | 21-1            | 0                  |             |               |                   | A.       | Albania           | YROM)             | ~                | Is             | stanbul           | Sheer .            |             |       | ont/B   |
| -                     |      |         | 744      | 5-73               | •              | - Miles         |                    |             | Tyrrhen       | ian Sea           |          | 5                 | YT :              | -1               | ~~             | Bursa             | Ankara             |             |       |         |
|                       |      |         | P        | ortugal            | Spa            | in valencia     |                    |             |               |                   |          | 4                 | Greece            |                  | É.             |                   | -                  | Fundan      | -1-3  | In      |
|                       |      |         |          | •                  |                |                 |                    |             |               |                   |          | 6                 | Ather<br>Aθήν     | a                | Izmir          | - 74              |                    | rurkey      | 1     | Lit     |
| $\boldsymbol{\omega}$ |      |         |          | ) ( s              | Seville Granad | a               | Algiers            |             | Tunis         | 10                |          |                   |                   |                  |                | n. 20             |                    | Adama       |       | une -   |
| 2                     |      |         |          | - de de            | oMálag         | ja              | مدينة الجزائر<br>© | and the     | نونس س        |                   |          |                   | 198               |                  | 2-1            | Antalya           | No.                | Addita      | m     | ~       |
| 2                     |      |         |          |                    | Gibraltar      |                 |                    |             | 7             | Malta             |          |                   |                   |                  |                |                   |                    | 4           | 11    |         |
|                       |      |         |          | Pab                | Alertai        | 1               | 1 3 3              | AL P        | 3-43          |                   |          |                   |                   |                  |                |                   | Cyprus             |             | s     | Syria   |
|                       |      |         |          | رباط               | Ĩ              | 1               | 9 AR               | Sp-f        | Tunisia       |                   | Mediterr | anean Sea         |                   |                  |                |                   |                    | Leband      | òn    |         |
| -                     |      |         |          | Casablanc          | a              | 1               |                    | - A         |               | Tripoli<br>طرایلس |          |                   |                   |                  |                |                   | B                  | eirut 20    | Dam   | -       |
|                       |      |         |          | لدار البيضاء       |                | 21              |                    |             | $\zeta$       |                   |          |                   |                   |                  |                | Alexandria        |                    | in          |       | 5       |
|                       |      |         |          | o Mor<br>Marrakesh | rocco          | T               |                    |             | Goo           | gle My Map        | 5        |                   |                   | 1                |                | الإسكندرية        | Jerusal            | eme         | rdi   | -       |
| 1000                  |      |         | 0        | مراکش              | 27             |                 |                    |             | V             |                   |          | Map data ©201     | 7 GeoBasis-DE/    | )<br>BKG (©2009) | ), Google,     | Inst. Geogr. Nac  | o<br>ional, Mapa G | Srael, ORIO | DN-ME | Terms   |

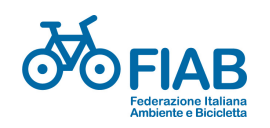

#### Import tracciato su nuova mappa (2)

| 0 | • • • • • • • • • • • • • • • • • • • | www.google.com | i/maps/d/u/0/edit?mid | d=1WEwMUCY2F9uIM4M-yrB23AfizyU&il=41.132 C ⊂ print screen android → + ↑ |                          |
|---|---------------------------------------|----------------|-----------------------|-------------------------------------------------------------------------|--------------------------|
|   |                                       | 2.15           | London                | Netherlands                                                             | m                        |
|   | Untitled map                          |                | <u> </u>              |                                                                         | Klev                     |
|   | All changes saved in                  | Choose a       | file to import        |                                                                         | ×                        |
|   | 🗢 Add layer 斗                         | Upload         | Google Drive          | Photo albums                                                            | Shi 3                    |
|   |                                       |                |                       |                                                                         |                          |
|   | Untitled layer                        | ge me menne    |                       |                                                                         |                          |
|   | Add plagas to                         | 1              |                       |                                                                         | 5-2                      |
|   | importing dat                         | î.             |                       |                                                                         | i yerar                  |
|   |                                       | Į.             |                       |                                                                         |                          |
|   | 🔄 Base map                            | i<br>Î         |                       | Drag a CSV XLSX KML or GPX file here                                    | I Black Sea              |
|   | Porto                                 | Ū.             |                       | brug a dot, Alox, Kine of dr A me here                                  | I make                   |
|   | 0                                     | 1              |                       | Or, if you prefer                                                       |                          |
|   | Portug                                | H.<br>M        |                       |                                                                         | i ira                    |
|   |                                       | 1              |                       |                                                                         | Turkey                   |
|   | Lisbon                                | #<br>          |                       |                                                                         |                          |
|   | Lisbon                                | i.             |                       |                                                                         | Adana                    |
|   | Lisbon                                |                |                       |                                                                         | Adana                    |
|   | Lisbon                                |                |                       |                                                                         | Adana                    |
|   | Lisbon                                |                |                       |                                                                         | Adana<br>Drus<br>Lebanon |

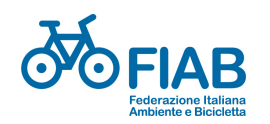

## Import tracciato su nuova mappa (3)

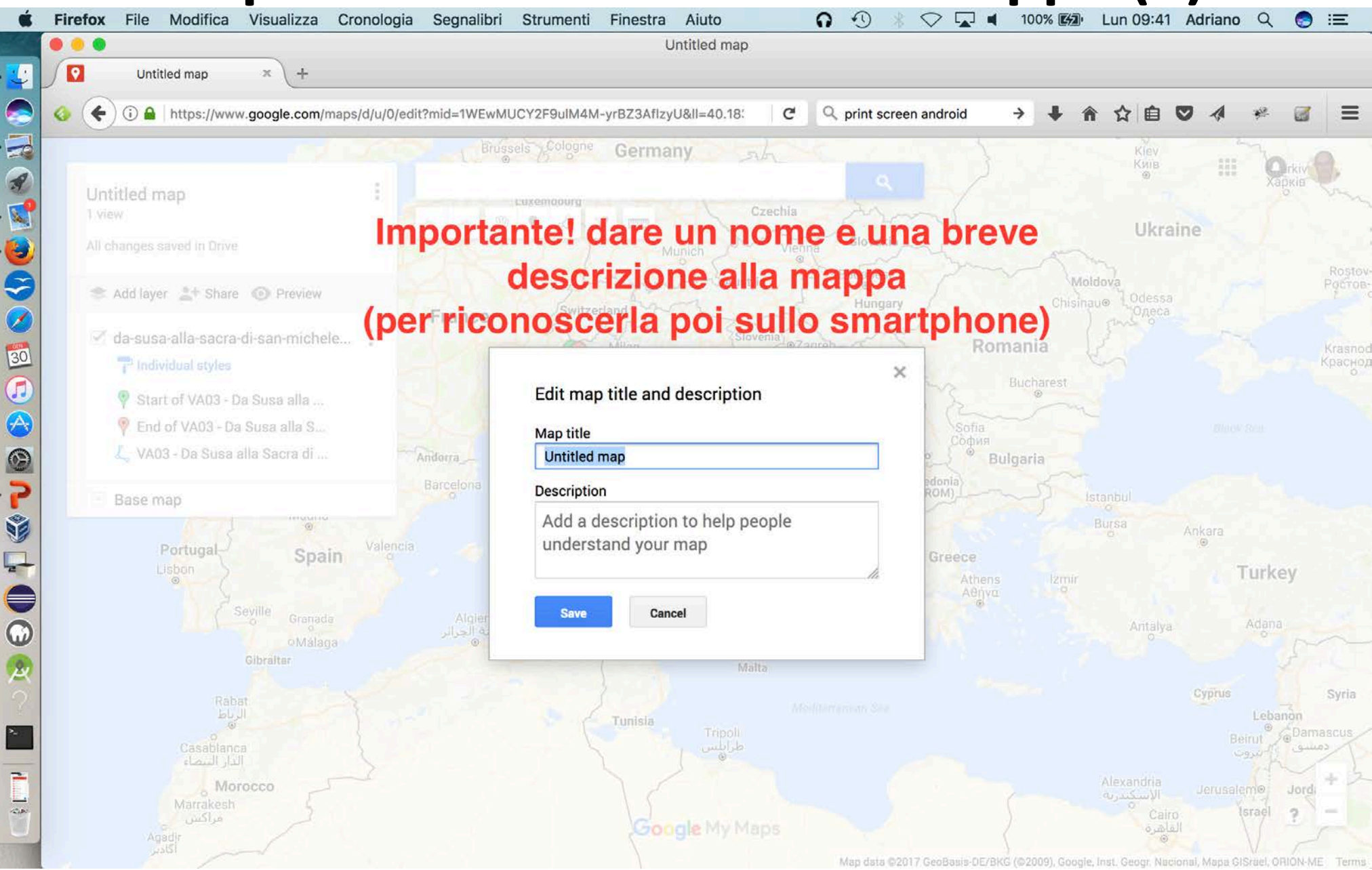

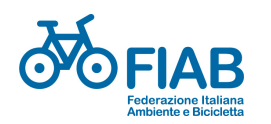

# Caricare i tracciati in My Maps (sintesi)

- 1. (su PC, o su tablet, o su smartphone) In My Maps, selezionare "Crea una nuova mappa"
- Importare ("import") un tracciato .gpx scaricato e salvato precedentemente (vedi "Scaricare tracciati")
- 3. Dare un nome alla mappa così creata.
- 4. Salvare!

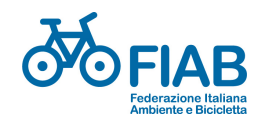

# Alternativa: disegnare noi la mappa

- Con My Maps possiamo anche disegnare noi la mappa e il percorso (invece di importarne uno esistente)
- 1. Fissiamo un punto di partenza
- 2. Scegliamo un punto di arrivo
- 3. Scegliamo il mezzo (auto, bici, piedi)
- 4. (volendo) scegliamo un punto di arrivo successivo, e poi un altro, e così via
- 5. Diamo il nome alla nostra mappa e salviamo

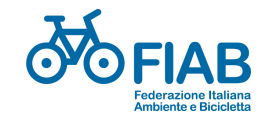

# Esistono altri buoni strumenti per disegnare mappe e percorsi

- My Maps è facile da usare
- E ha potenzialità superiori a quelle che abbiamo visto
- Ma esistono molti altri software, anche più completi
- Inoltre My Maps si basa sulle mappe proprietarie di Google, che non sono sempre le migliori
- Mentre esistono ottime alternative basate sulla cartografia open di Openstreetmap <u>https://www.openstreetmap.org/</u>

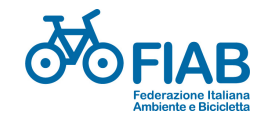

# Ritrovare i tracciati sullo smartphone

- (sullo smartphone) aprire Google Maps (Maps, non più My Maps!)
- 2. Cliccare su "Salvati"
- 3. Cercare e cliccare "Mappe"
- 4. Scegliere la mappa con il nome che le avete dato in My Maps.

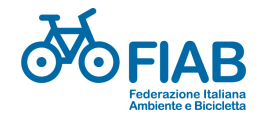

# Ritrovare i tracciati sullo smartphone

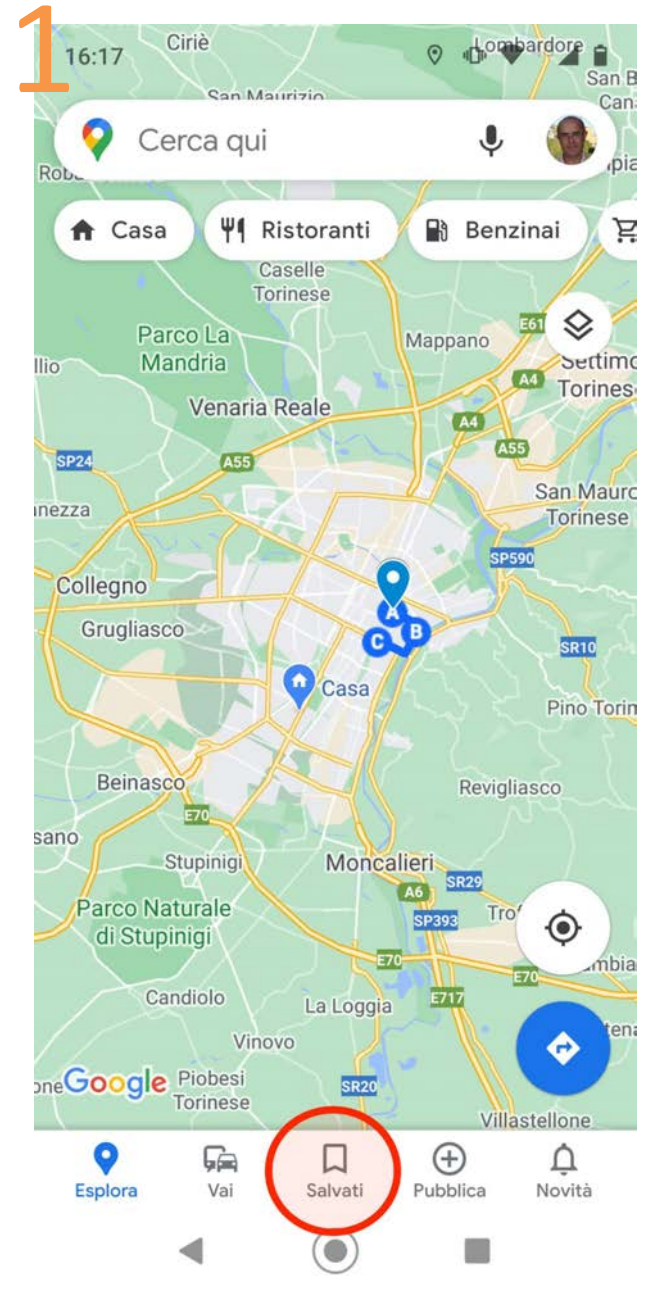

|                                                          |                                                                                                    |                               | -          |
|----------------------------------------------------------|----------------------------------------------------------------------------------------------------|-------------------------------|------------|
| 0                                                        | Cerca qui                                                                                                    | Ŷ                             |            |
| Р                                                        | Privato · 8 luoghi                                                                                                    |                               | :          |
| c                                                        | Preferiti                                                                                                    |                               | :          |
| × .                                                      | Privato · 1 luogo                                                                                                    |                               |            |
| \$                                                       | Luoghi speciali                                                                                                    |                               | :          |
| 0                                                        | Privato · 1 luogo                                                                                                    |                               |            |
| Ц                                                        | Da visitare                                                                                                    |                               | :          |
|                                                          | Privato · 0 luoghi                                                                                                    |                               |            |
| ~                                                        | •                                                                                                    | 0                             |            |
| postar                                                   | menti Prenotazioni St                                                                                                    | lai seguendo                  | Mappe      |
| Postar<br>Ricord<br>Visual<br>preceo                     | menti Prenotazioni St<br>da i luoghi che hai vis<br>izza i luoghi e i percors<br>denti in Spostamenti                                         | Sitato                        | Mappe<br>× |
| Ricore<br>Visual<br>porecee<br>porivati                  | menti Prenotazioni St<br>da i luoghi che hai vis<br>izza i luoghi e i percors<br>denti in Spostamenti<br>iva Cronologia dell                  | Sitato                        | Mappe<br>× |
| Ricord<br>Visual<br>Drecee<br>Drivati                    | menti Prenotazioni St<br>da i luoghi che hai vis<br>izza i luoghi e i percors<br>denti in Spostamenti<br>iva Cronologia dell                  | Sitato                        | Mappe<br>× |
| Attri                                                    | menti Prenotazioni St<br>da i luoghi che hai vis<br>izza i luoghi e i percors<br>denti in Spostamenti<br>iva Cronologia dell                  | sitato<br>si<br>O             | Mappe<br>× |
| Ricord<br>Ricord<br>/isual<br>preced<br>rrivati<br>Attri | menti Prenotazioni St<br>da i luoghi che hai vis<br>izza i luoghi e i percors<br>denti in Spostamenti<br>iva Cronologia dell<br>a Vai Salvati | sitato<br>si<br>e<br>Pubblica | Mappe<br>× |

#### Usare il GPS per le escursioni

| 1 | 316:18 |                                                           |
|---|--------|-----------------------------------------------------------|
|   | ÷      | Марре                                                     |
|   | •      | Torino Pza Castello - Pza V.Veneto - P<br>22 gennaio 2021 |
|   | •      | Untitled map<br>21 gennaio 2021                           |
|   | •      | AcquiTerme-AlbissolaMarina<br>19 gennaio 2021             |
|   | •      | Vezzolano<br>14 dicembre 2020                             |
| ) | •      | Verbania<br>14 dicembre 2020                              |
|   | •      | la bici, mia compagna fedele<br>7 giugno 2019             |
|   | •      | marentino<br>9 aprile 2019                                |
|   | •      | Untitled map<br>2 dicembre 2018                           |
|   | •      | Untitled map<br>23 novembre 2018                          |
|   |        | ◀ () ■                                                    |
|   |        | Pag. 19                                                   |

# Usare il tracciato durante l'escursione

In Google Maps, attivando la geolocalizzazione, si può vedere in ogni momento dove ci si trova rispetto al percorso tracciato sulla

mappa. Parco Cavalieri SANTA RITA di Vittorio Veneto Cerca qui **Biblioteca** Civica Via Ti Via Piscina Villa Amoretti Stadio Olimpico Via Arduino di Torino Corso Orbassano Corso Sebastopoli Via Bainsizza Pala Alpitour 🔂 Via S. Marino  $\bigcirc$ Via Tunisi Tore Via Gorizia ۲ Scuola di Corsoogle iordano Tripoli Management G lo Zini ed Economia lias  $\triangleleft$ 

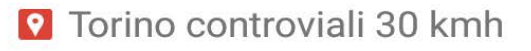

# **Registrare il tracciato durante l'escursione**

- Esistono molti strumenti che consentono di registrare il tracciato durante un'escursione
  - Strumenti specifici (es. Garmin)
  - App su cellulare + web (es. AllTrails, Strava,
    Wikiloc non però Google Maps o My Maps)
- Di solito:
  - Richiedono di registrarsi con un account (login)
  - Salvano la traccia registrata sui loro server
  - Le app permettono la condivisione e il download
  - Almeno alcune funzionalità sono a pagamento

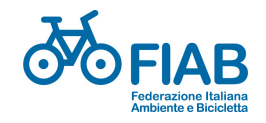

# Grazie per l'attenzione!

Adriano Comai (info@adrianocomai.it)

FIAB

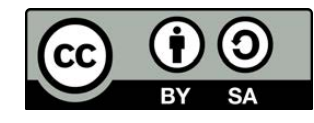

Rivoluzione Bicil

fiabitalia.it

Con FIAB per cambiare strada Diventa socio nel 2021!